## 华芸尚星猫和网关产品激活操作指引

设备管理服务为位置感应服务构建了基础设备管理能力,支持商家注册存量非标准星猫设备、标准**星猫**设备以及网关设备, 并与位置感应服务配置能力拉通,可在申请服务时选用已注册的设备,解决设备从生产到应用的端到端管理,做到对设备的可视、 可管、可控。

已有星猫设备场景下,您可在设备管理界面,新增设备并提交注册申请,基于星猫设备向用户推送元服务卡片。

●说明

●注册的所有设备,您团队帐号下的所有项目均可使用。

●每个团队帐号最多支持添加10万台设备。

1. 登录 AppGallery Connect, 点击"我的应用"。

网址: https://developer.huawei.com/consumer/cn/service/josp/agc/index.html#/

2. 进入 "HarmonyOS" 页签, 您可通过包名、应用名称、应用类型等信息进行筛选, 然后在应用列表中点击您的元服务名称。

| HarmonyOS       | Android | Windows     |       |      |      |     |                                                                    |    |    |
|-----------------|---------|-------------|-------|------|------|-----|--------------------------------------------------------------------|----|----|
| Q 输入包名或应用名称搜索   | 类型:     | 全部类型 🗸 🗸    | 支持设备: | 全部设备 | ~    | 状态: | 请选择应用状态                                                            | ·  | 新建 |
| 名称              |         | 包名          |       |      | 支持设备 |     | 状态                                                                 | 操作 |    |
| <b>S</b> (1997) |         | com.huawei. |       |      | 手机   |     | <ul> <li>● 2.0.0 新版本 (开放式测试) - 已上架</li> <li>● 1.0.0 已上架</li> </ul> | 更新 |    |
| 元服务             |         | com.huawei. |       |      | 手机   |     | <ul> <li>● 新版本 准备提交</li> <li>● 1.0.0 已上架</li> </ul>                | 更新 |    |

3. 选择"分发 > 近场管理 > 设备管理"。

4. 在设备管理主界面,点击"新增"。

| 分发                              | 运营        | 分析                      |              |        |         |      |       |                       |
|---------------------------------|-----------|-------------------------|--------------|--------|---------|------|-------|-----------------------|
| 信息中心 (mm)<br>应用上架               | v         | 设备管理<br>设备管理服务可以帮助您维护您能 | 的信标、网关等魔盒设备。 |        |         |      |       |                       |
| 近场管理<br>合 位置感应服务 (<br>同 近场別试 …) | A<br>leta | 设备SN:                   | 归属网关SN:      |        | 设备名称:   |      | 设备ID: | <u>設文</u><br>新市<br>置均 |
|                                 |           | □ 设备SN ⑦                | 归履网关SN⑦      | 设备名称   | ig‰iD ⊘ | 设备类别 | 设备状态  | 操作                    |
| 分析服务                            | ×<br>×    | gateway123              | gateway123   | 网关0204 |         | 网关   | 配网中   | 管理 删除                 |

5. 进入"新建设备"页面,选择"设备型号"。设备型号不同,需要配置的设备信息不同,请按照页面提示配置设备信息。

●【XSL-BC01】华芸尚星描

| 新建设备       |                 |      |                                       |
|------------|-----------------|------|---------------------------------------|
| 设备类型       |                 |      | 位重信局参照:                               |
| 设备型号:      | XSL-BC01 $\sim$ | 展示详情 | 一 一 一 一 一 一 一 一 一 一 一 一 一 一 一 一 一 一 一 |
| 设备类别:      | 信标              |      |                                       |
| 设备信息及配置    |                 |      | They HA                               |
| * 设备SN:    | 0/30            |      | 北京                                    |
| * Major: ⑦ | 1               |      |                                       |
| * Minor: ⑦ | 1               |      |                                       |
| * 广播间隔:    |                 | ms   |                                       |
| * 广播功率:    |                 | dBm  | ♥ Petal Maps<br>節坊                    |
| 业务属性配置     |                 |      |                                       |
| *设备名称:     | · 输入设备名称 0/30   |      |                                       |
| * 位置信息:    | Q 输入需要定位的地址     |      |                                       |
| 经度:        | 根据位置信息自动填写      |      |                                       |
| 纬度:        | 根語位置信息自动填写      |      |                                       |
| 场展分类:      | \$288 · ·       |      |                                       |
| 备注:        | 设备特性等内容         |      |                                       |
|            | 0/30            |      |                                       |

- ●广播间隔设置: 1000ms;
- ●广播功率设置: 0∽10; 一般设置: 3或4;
- ●【XSL-GW01】网关

| 新建设备             |                                          | 保存 權文                          |
|------------------|------------------------------------------|--------------------------------|
| 设备类型             |                                          | 位置信息参照:                        |
| 设备型号:            | XSL-GW01 V                               | 展示详情                           |
| 设备类别:<br>设备信息及配置 | 网关                                       |                                |
| *设备SN:           | 0/30                                     |                                |
| 业务属性配置           |                                          |                                |
| *设备名称:           | 输入设备名称 0/30                              | I AND AND AND                  |
| * 位置信息:          | Q 输入需要定位的地址                              | <b>9</b> 山 大米 <b>1</b> 田 香河 一手 |
| 经度:              | 根据位置信息自动填写                               | Petal Maps<br>廊坊               |
| 纬度:              | 根据位置信息自动填写                               |                                |
| 场景分类:            | 「「「」 「「」 「」 「」 「」 「」 「」 「」 「」 「」 「」 「」 「 |                                |
| 备注:              | 设备特性等内容                                  |                                |
|                  | 0/30                                     |                                |

●设备 SN 号: 扫描主板上 WiFi 板上的镭雕二维码/二维码标签 SN 内容;

- ●设备名称: 自定义;
- ●位置信息:任意位置;
- ●其它

| 〈新建设备           |             | · 保存            | 提交  |
|-----------------|-------------|-----------------|-----|
| 设备类型            |             | 位置信息参照:         |     |
| 设备型号:           | <b>其</b> 它  | 展示詳障            |     |
| 设备类别:<br>业务属性配置 | 備原          | A TODA          |     |
| *设备ID: ⑦        |             |                 |     |
| *设备名称:          | 输入设备名称 0/30 | Edit - AT X A   | -   |
| *位置信息:          | Q、输入需要定位的地址 | 9ù 7× 🛄 🕅       | - 1 |
| 经度:             | 根据位置信息自动填写  | © Petal Maps 前面 |     |
| 纬度:             | 根据位置信息自动填写  |                 |     |
| 场景分类:           | ×           |                 |     |
| 备注:             | 设备特性等内容     |                 |     |
|                 | 0/30        |                 |     |

| 区域             | 配置项   | 定义                                                                 | 说明                                                                                                    |  |  |  |
|----------------|-------|--------------------------------------------------------------------|----------------------------------------------------------------------------------------------------|--|--|--|
| 设备<br>类型       | 设备型号  | 预置的设备型号。包括:<br>XSL-BC01:标准星猫设备。<br>XSL-GW01:网关设备。<br>其它:存量非标准星猫设备。 | 您可点击"设备型号"下拉框旁边的" <b>展示详情</b> "查看设备的生<br>产厂商、上市时间、供电方式、支持协议等信息。点击后名称变<br>为"隐藏详情",再次点击后隐藏设备详情,名称变为"展示详<br>情"。                                                                                                    |  |  |  |
|                | 设备类别  | 设备归属的分类,取值:星<br>猫、网关。                                              | 根据"设备型号"取值自动完成刷新。                                                                                                    |  |  |  |
| 设备<br>信息       | 设备 SN | 由设备生产商定义的设备唯<br>一标识。                                               | 全局唯一, 仅支持数字和字母, 长度不超过 30 个字符。<br>当设备为标准星猫设备或网关设备时展示。                                                                                                    |  |  |  |
| 及配置            | Major | 星猫广播中的 Major 字段<br>值。                                              | 取值范围: 0 <sup>~</sup> 65535, 默认值为1。<br>当设备为标准信标设备时展示。                                                                                                    |  |  |  |
|                | Minor | 星猫广播中的 Minor 字段<br>值。                                              |                                                                                                    |  |  |  |
|                | 广播间隔  | 星猫发送广播的时间间隔。                                                       | 取值范围: 50 <sup>~</sup> 2000, 单位: ms。<br>当设备为标准星猫设备时展示。                                                                                                    |  |  |  |
|                | 广播功率  | 星猫发送广播的功率。                                                         | 取值范围: 0 <sup>~</sup> 10, 单位: dBm。<br>当设备为标准星猫设备时展示。                                                                                                    |  |  |  |
| 业务<br>属性<br>配置 | 设备 ID | 存量星猫 Beacon 设备标识。                                                  | <ul> <li>全局唯一, 仅支持数字和字母。</li> <li>仅当设备为存量非标准星猫设备时展示。</li> <li>说明</li> <li>设备 ID 为 40 位 16 进制数, 由 Beacon 设备的</li> <li>"PUID+Ma jor+Minor"组成。其中 PUID 必须以</li> <li>6bff00f723fdf74714030 为前缀且不支持大写字母, Ma jor 和</li> <li>Minor 须分别转换为 4 位 16 进制数。</li> </ul> |  |  |  |
|                | 设备名称  | 存量星猫 Beacon 设备的名称,由开发者自定义。                                         | 全局唯一,长度不超过 30 个字符。                                                                                                    |  |  |  |
|                | 位置信息  | 设备所在地理位置信息描<br>述。                                                  | 文本框里输入设备的位置信息后,系统将下拉显示多个关联地址。<br>选中目标地址后,输入框中将展示实际地址,包含省市区及详细地址,右侧地图将定位到对应的位置并显示地址名称。<br>仅支持搜索匹配,不支持手工编辑地址。                                                                                                    |  |  |  |
|                | 经度/纬度 | 设备所在位置的经纬坐标。                                                       | 只读,当"位置信息"选择地址时自动刷新为所选地址的坐标。<br>在右侧地图中鼠标点击位置标记在地图上移动时,左侧经纬度会<br>随之变化。                                                                                                    |  |  |  |
|                | 场景分类  | 设备应用的场景分类,包括:<br>文旅<br>酒店                                          | 与现有小艺建议定义的场景分类选项同步。                                                                                                    |  |  |  |

| 区域 | 配置项 | 定义                                   | 说明             |
|----|-----|--------------------------------------|----------------|
|    | 备注  | 设备的附加说明,由开发者<br>自定义,例如可补充设备特<br>性信息。 | 可选,长度为0~30个字符。 |

6. 配置完成后,点击页面顶部的"保存"或者"提交"发起添加设备申请,将会触发系统的合法性校验逻辑。若有报错,请根据 页面提示修改输入值。若无报错,则设备添加成功。

若您点击"**提交"**且注册的为标准星猫设备或者网关设备,将弹出如下提示框。星猫设备提交后,系统将尝试对设备进行 配置更新,配置更新成功后才可在位置感应服务中选用; 网关类设备提交后需要接入设备云才能正常工作,点击"确认"后,请 您尽快对设备进行加电,配置设备联网。

| 提示                                      |  |
|-----------------------------------------|--|
| 除"其它"型号之外的信标设备、网关设备提交后,请<br>尽快将设备加电、联网。 |  |
| 确认                                      |  |

7. 添加设备成功后,将返回到设备列表页面。后续如需修改设备信息,可点击设备"操作"列的"管理"进入"管理设备"页面进 行更新。并且设备状态根据您的选择进行同步刷新:

●点击"保存"时,并未发起设备注册申请,添加的设备状态为"草稿"。

●点击"**提交"**且您选择的为存量非标准星猫设备时,发起设备注册申请,设备状态为**"待激活"**,可在申请位置感应服务时选用。

●点击"**提交**"且您选择的为标准星猫设备或者网关设备时,发起设备注册申请,设备信息将同步到设备云,设备状态为"配网 中"。

| 设备管理<br>设备管理 | 理<br>服务可以帮助您维护您的信标、网关等魔盒设                | <u>s</u> .         |                       |                  |       |       |          |
|--------------|------------------------------------------|--------------------|-----------------------|------------------|-------|-------|----------|
| 设备SN:        | 归属网关                                     | 5N:                | 设备名称:                 |                  | 设备ID: | 提交    | 新增<br>查询 |
|              | 设备SN ⑦                                   | 设备名称               | 设备ID ⑦                | 设备类别             | 设备状态  | 操作    |          |
|              | 10 10 10 10 10 10 10 10 10 10 10 10 10 1 | THE OWNER OF       | 6BFF00F723FDF7471403  | <b>阿</b> 夫<br>信标 | 草稿    | 管理 删除 |          |
|              |                                          | 10.000             | 6bff00f723fdf74714030 | 信标               | 待激活   | 管理 删除 |          |
|              |                                          | Second State State | 6bff00f723fdf74714036 | 信标               | 激活中   | 管理    |          |